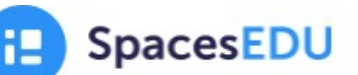

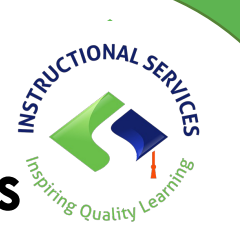

## Trouble Shooting: Allowing Pop Ups Safari (iPhone)

If you are accessing Spaces via the web (on Safari), you need to make sure that popups are allowed so students can enter their @langleyschools sign in credentials.

- 1. On your iPhone, go to the Settings app and tap to open it.
  - Settings

    Mail

    Contacts

    Calendar

    Calendar

    Calendar

    Notes

    Reminders

    Voice Memos

    Messages

    FaceTime

    Stocks

    Translate

    Stocks

    Translate

    Maps

    Measure

    Shortcuts
- 2. Scroll down to Safari. Tap on that.

3. Scroll down to where it says Block Pop-ups and make sure the toggle switch is turned off.

| On >         |
|--------------|
|              |
|              |
|              |
| >            |
| Favorites >  |
|              |
|              |
| >            |
| On My iPad > |
|              |

4. Now go back to spacesedu.com on Safari and log in again. You should get a pop up with the Langley Schools logo.